# 12-2-2025

# Alinea 1.10 installeren met Intune

Handeling voor systeembeheerders

# Inhoud

| Content Prep Tool voor Intune1         |
|----------------------------------------|
| Alinea exe bestand uitpakken 1         |
| Alinea msi naar Intunewin overzetten 2 |
| Bestanden uploaden naar Intune 2       |
| Visual Studio C++ 2010 3               |
| Visual Studio C++ 2015 5               |
| Alinea6                                |
| .intunewin Bestanden Downloaden8       |
| Alle parameters op een rijtje9         |

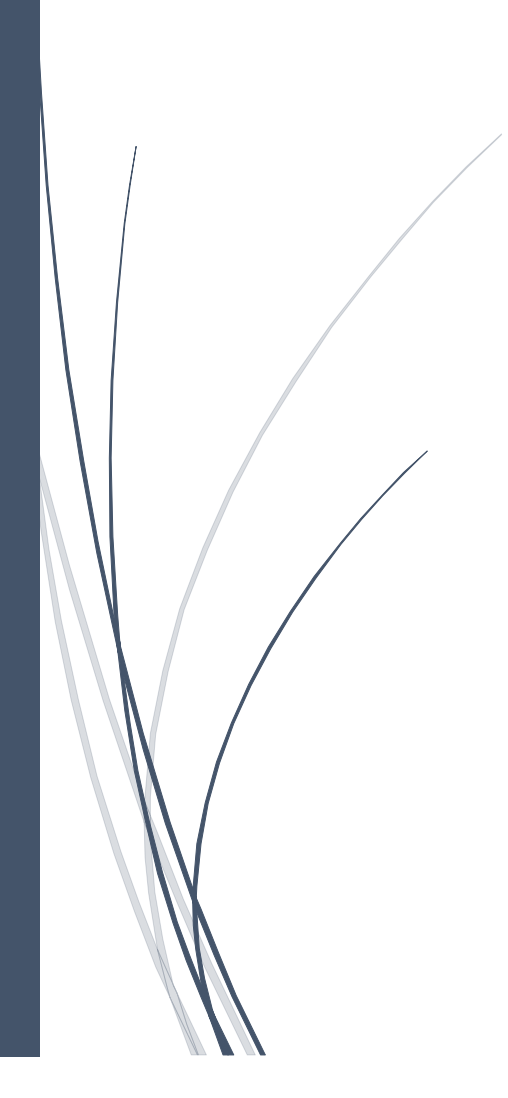

# Alinea installeren via Intune

Controleer of de systemen beschikken over

- Visual C++ Redistributable 2010
- Visual C++ Redistributable 2015 (x86 & x64)
- .Net 4 Framework (dit is sinds Windows 10 een systeemcomponent) Start > instellingen > systeem > Optionele Onderdelen (Verwante instellingen onder de lijst met optionele onderdelen) > Meer Windows-functies

# Content Prep Tool voor Intune

Zorg ervoor dat de Win32 Content Prep Tool beschikbaar is op de machine waarop je de software gaat klaarmaken, eventueel kun je die downloaden via:

https://github.com/Microsoft/Microsoft-Win32-Content-Prep-Tool met behulp van deze tool kan je de installatiebestanden inpakken tot een .intunewin bestand, wat je naar Intune kunt uploaden. Na het starten van de content prep tool in de commandline van Windows wordt er gevraagd naar het pad waar de bestande staan. Vervolgens naar de locatie van het installatiebestand en als laatste de map waar je het .intunewin bestand wilt opslaan. Je ziet dan de voortgang in het scherm tijdens het inpakken en als dit proces afgerond is zul je een .intunewin bestand aantreffen in de map die je in stap 3 opgegeven hebt.

Let erop dat tijdens dit proces alles in de map die je in stap 1 opgegeven hebt wordt ingepakt, als hier overbodige bestanden bijzetten dan kun je die beter eerst verplaatsen om de bestandsgrootte van het .intunewin bestand te beperken.

Als deze al geïnstalleerd staan, dan kun je direct door naar de Alinea installatie, anders moeten deze pakketten ook gemaakt worden in Intune

# Alinea exe bestand uitpakken.

Hernoem de .exe naar .rar en gebruik een programma als 7-zip of winrar om dit bestand uit te pakken, in de uitgepakte map tref je dan zowel Alinea als alle vereiste onderdelen aan.

Splits de vereiste bestanden af in een aparte map en draai dan de content prep tool in deze mappen om drie verschillende pakketten te maken. Kijk eventueel bij .intunewin Bestanden Downloaden, onderaan dit document voor een overzicht van de bestanden per map/.intunewin bestand

# Alinea msi naar Intunewin overzetten

Alinea kan als msi uitgerold worden, hiervoor is het dan echter van belang dat je zowel Visual C++ 2010 en Visual C++ 2015 los inpakt om deze als vereiste onderdelen aan de Alinea installatie te hangen, de msi installeert namelijk alleen Alinea.

# Bestanden uploaden naar Intune

- Zodra je de bestanden hebt klaargemaakt met de Content Prep Tool voor Intune, kun je deze gaan uploaden in de Intune Admin Portal.
- Open hiervoor de portal via <u>https://intune.microsoft.com/</u> en log in
- Ga naar Apps aan de linkerkant
- Klik op Windows (onder platforms)
- Klik op + Toevoegen
- Selecteer als Applicatie Type de Windows app (Win32) en klik op de knop Selecteren
- Klik in het opvolgende scherm op de blauwe tekst om het .intunewin bestand te kunnen uploaden, upload eerst de vereiste onderdelen, dan kun je die later eenvoudig koppelen met de Alinea installatie.

#### Visual Studio C++ 2010

Bij applicatie informatie vul je de gegevens in zoals hiernaast, eventueel aangevuld met andere informatie die voor je organisatie belangrijk is. (afb1)

Onder programma is het van belang de juiste installatie parameters mee te geven (afb.2)

 De opdrachtregel voor installatie is: vcredist\_x86 /q /log %TEMP%\VC2010\_install.log Hierbij kun je het stukje /log %TEMP%\VC2010\_install.log eventueel achterwege laten als je geen installatielog wilt aanmaken.

- De opdrachtregel voor deinstallatie is: *MsiExec.exe /X{196BB40D-1578-3D01-B289-BEFC77A11A1E}/qn*
- Bekijk of de actie voor herstarten bij je bedrijfsbeleid past en wijzig dit indien nodig.

| lit application                                                                                                    |                                                                                                    |  |  |  |
|----------------------------------------------------------------------------------------------------|----------------------------------------------------------------------------------------------------|--|--|--|
|                                                                                                    |                                                                                                    |  |  |  |
| App information Program Re                                                                                                    | quirements Detection rules Review + save                                                                                                    |  |  |  |
| elect file to update 🌯 🕕                                                                                                    | vcredist_x86.intunewin                                                                                                    |  |  |  |
| Name* 🛈                                                                                                    | Microsoft Visual C++ 2010 Redistributable                                                                                                    |  |  |  |
| Description *                                                                                                    | Get help with markdown supported for descriptions.                                                                                                    |  |  |  |
|                                                                                                    | Visual C++ Redistributables                                                                                                    |  |  |  |
|                                                                                                    | Preview                                                                                                    |  |  |  |
|                                                                                                    | Visual C++ Redistributables                                                                                                    |  |  |  |
|                                                                                                    |                                                                                                    |  |  |  |
| ublisher * ①                                                                                                    | Microsoft                                                                                                    |  |  |  |
| App Version ①                                                                                                    |                                                                                                    |  |  |  |
| Lategory ()                                                                                                    | 0 selected                                                                                                    |  |  |  |
| Show this as a featured app in the<br>Company Portal ①                                                                                                    | Yes No                                                                                                    |  |  |  |
| nformation URL ①                                                                                                    | Enter a valid url                                                                                                    |  |  |  |
| Privacy URL 💿                                                                                                    | Enter a valid url                                                                                                    |  |  |  |
| Developer ①                                                                                                    |                                                                                                    |  |  |  |
| Owner ①                                                                                                    |                                                                                                    |  |  |  |
| Notes ①                                                                                                    |                                                                                                    |  |  |  |
| 000 ()                                                                                                    | Change image                                                                                                    |  |  |  |
|                                                                                                    |                                                                                                    |  |  |  |
|                                                                                                    |                                                                                                    |  |  |  |
|                                                                                                    |                                                                                                    |  |  |  |
|                                                                                                    |                                                                                                    |  |  |  |
| App information Program                                                                                                    | Requirements Detection rules Review + save                                                                                                    |  |  |  |
| App information Program                                                                                                    | Requirements Detection rules Review + save                                                                                                    |  |  |  |
| App information Program<br>Specify the commands to install and<br>nstall command *                                                                                                    | Requirements Detection rules Review + save 1 uninstall this app: vcredist_x86 /q /log %TEMP%(VC2010_installLog                                                                                                    |  |  |  |
| App information Program<br>Specify the commands to install and nstall command * ①                                                                                                    | Requirements         Detection rules         Review + save           ! uninstall this app:                                                                                                    |  |  |  |
| App information Program<br>Specify the commands to install and<br>install command *<br>Jninstall command *<br>nstallation time required (mins)                                                                                                    | Requirements     Detection rules     Review + save       f uninstall this app:                                                                                                    |  |  |  |
| App information         Program           Specify the commands to install and<br>nstall command *         O           Jninstall command *         O           Installation time required (mins)         O           Nlow available uninstall         O                                                                                                    | Requirements Detection rules Review + save<br>t uninstall this app:<br>vcredist_x86 /q /log %TEMP%VVC2010_install.log //<br>Misitzaccase /X(1968B40D-1578-3D01-8289-8EFC77A11A1E) /qn //<br>60                                 |  |  |  |
| App information         Program           Specify the commands to install and install command *         •           Uninstall command *         •           Installation time required (mins)         •           Allow available uninstall         •           Install behavior         •                                                                                                    | Requirements Detection rules Review + save<br>t uninstall this app:<br>vcredist_x86 /q /log %TEMP%VVC2010_install.log<br>MsiExec.eve /X(1968B40D-1578-3D01-8289-BEFC77A11A1E) /qn<br>60<br><u>Ves No</u><br><u>System User</u> |  |  |  |
| App information         Program           Specify the commands to install and install command *         •           Uninstall command *         •           Installation time required (mins)         •           Allow available uninstall         •           Installation time required (mins)         •           Allow available uninstall         •           Device restart behavior         •                                                                                                    | Requirements     Detection rules     Review + save       tuninstall this app:                                                                                                    |  |  |  |
| App information         Program           Specify the commands to install and<br>install command *         •           Uninstall command *         •           Inistall command *         •           Inistall command *         •           Allow available uninstall         •           Inistall behavior         •           Device restart behavior         •           Specify return codes to indicate post                                                                                                    | Requirements     Detection rules     Review + save       t uninstall this app:                                                                                                    |  |  |  |
| App information         Program           specify the commands to install and install command *         Image: Specify the command *         Image: Specify the command * | Requirements     Detection rules     Review + save       tuninstall this app:                                                                                                    |  |  |  |
| App information         Program           Specify the commands to install and install command *            Uninstall command *            Uninstall command *            Installation time required (mins)            Allow available uninstall            Install behavior            Device restart behavior            Specify return codes to indicate post           Return code                                                                                                    | Requirements     Detection rules     Review + save       t uninstall this app:                                                                                                    |  |  |  |
| App information     Program       Specify the commands to install and install command *     •       Uninstall command *     •       Uninstall command *     •       Installation time required (mins)     •       Allow available uninstall     •       Install behavior     •       Device restart behavior     •       Specify return codes to indicate post       Return code       100                                                                                                    | Requirements     Detection rules     Review + save       tuninstall this app:                                                                                                    |  |  |  |
| App Information     Program       Specify the commands to install and install command     •       Uninstall command     •       Uninstall command     •       Installation time required (mins)     •       Allow available uninstall     •       Present     •       Operior erstalt behavior     •       Specify return codes to indicate post       Return code       1707       3010                                                                                                    | Requirements     Detection rules     Review + save       tuninstall this app:                                                                                                    |  |  |  |
| App information         Program           specify the commands to install and install command *         0           Jninstall command *         0           Inistall command *         0           Inistall command *         0           Inistall command *         0           Inistall command *         0           Inistall too time required (mins)         0           Inistall behavior         0           pecify return codes to indicate post           Return code         1707           3010         141                                                                                                    | Requirements     Detection rules     Review + save       tuninstall this app:                                                                                                    |  |  |  |

Onder Requirements kun je aangeven of er nog speciale eisen zijn (bijvoorbeeld minimum vrije ruimte op de schijf, pas dit aan indien nodig. (geen afb)

Onder Detection Rules dien je in te stellen hoe Intune de applicatie kan vinden en dus kan detecteren of deze geïnstalleerd is of niet (afb.3)

- Stel deze in op Handmatige detectie,
- klik op Toevoegen onderin en geef aan dat je een MSI code hebt,
- vul vervolgens de waarde {196BB40D-1578-3D01-B289-BEFC77A11A1E} in (met de haakjes)

| App information                                                      | Program | Requirements | Detection rules       | Review + save |  |  |
|----------------------------------------------------------------------|---------|--------------|-----------------------|---------------|--|--|
| Configure app specific rules used to detect the presence of the app. |         |              |                       |               |  |  |
| Rules format * 🕕                                                     |         | Manual       | y configure detection | rules         |  |  |
| Туре                                                                 |         | Path/Code    | 2                     |               |  |  |
|                                                                      |         |              |                       |               |  |  |
| MSI                                                                  |         |              |                       |               |  |  |

In de laatste stap kan je de applicatie toewijzen aan een groep, dit is niet nodig en kan leeg blijven omdat we dit pakket als voorwaarde voor Alinea gaan koppelen.

#### Visual Studio C++ 2015

Bij applicatie informatie vul je de gegevens in zoals hiernaast, eventueel aangevuld met andere informatie die voor je organisatie belangrijk is. (afb1)

Onder programma is het van belang de juiste installatie parameters mee te geven (afb.2)

- De opdrachtregel voor installatie is: vc\_redist\_2015.x86.exe /install /quiet Hierbij kun je het stukje /log %TEMP%\VC2015\_install.log eventueel toevoegen laten als je een installatielog wilt aanmaken.
- De opdrachtregel voor deinstallatie is: vc\_redist\_2015.x86.exe /uninstall /quiet
- Bekijk of de actie voor herstarten bij je bedrijfsbeleid past en wijzig dit indien nodig.

Onder Requirements kun je aangeven of er nog speciale eisen zijn (bijvoorbeeld minimum vrije ruimte op de schijf, pas dit aan indien nodig. (geen afb)

Onder Detection Rules dien je in te stellen hoe Intune de applicatie kan vinden en dus kan detecteren of deze geïnstalleerd is of niet (afb.3)

- Stel deze in op Handmatige detectie,
- klik op Toevoegen onderin en geef aan dat je een MSI code hebt,
- vul vervolgens de waarde {A2563E55-3BEC-3828-8D67-E5E8B9E8B675} in (met de haakjes)

In de laatste stap kan je de applicatie toewijzen aan een groep, dit is niet nodig en kan leeg blijven omdat we dit pakket als voorwaarde voor Alinea gaan koppelen.

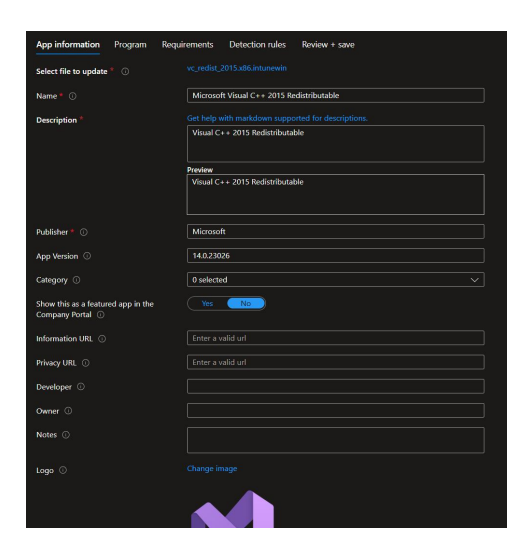

| pp information Program Req                                                                                                    | uirements Detection rules Review + save                                                                                                    |  |
|----------------------------------------------------------------------------------------------------|----------------------------------------------------------------------------------------------------|--|
| pecify the commands to install and unir                                                                                                    | nstall this app:                                                                                                    |  |
| istall command * 🛈                                                                                                    | vc_redist_2015.x86.exe /install /quiet                                                                                                    |  |
| ninstall command * 🕕                                                                                                    | vc_redist_2015.x86.exe /uninstall /quiet                                                                                                    |  |
| istallation time required (mins) ①                                                                                                    | 60                                                                                                    |  |
| llow available uninstall 🛈                                                                                                    | Yes No                                                                                                    |  |
| setall hehavior 🕕                                                                                                    |                                                                                                    |  |
|                                                                                                    |                                                                                                    |  |
| evice restart behavior ①                                                                                                    | Determine behavior based on return codes                                                                                                    |  |
| evice restart behavior ① pecify return codes to indicate post-inst                                                                                                    | Determine behavior based on return codes tallation behavior:                                                                                                    |  |
| evice restart behavior ①<br>pecify return codes to indicate post-inst<br>Return code                                                                                                    | Determine behavior based on return codes                                                                                                    |  |
| evice restart behavior ① pecify return codes to indicate post-ing Return code 0                                                                                                    | Determine behavior based on return codes tallation behavior: Code type Success                                                                                                    |  |
| evice restart behavior<br>pecify return codes to indicate post-inst<br>Return code<br>0<br>1707                                                                                                    | Determine behavior based on return codes statution behavior: Code type Soccess Soccess Soccess Soccess                                                                                                    |  |
| evice restart behavior © pecify return codes to indicate post-inst Return code 0 1707 3010                                                                                                    | Determine behavior based on return codes tallation behavior: Code type Success Success Succes |  |
| evice restart behavior Operative constraints of the second second | Determine behavior based on return codes tallation behavior:  Code type  Succes  Succes  Succes  Kardreboot  Hard reboot                                                                                                    |  |

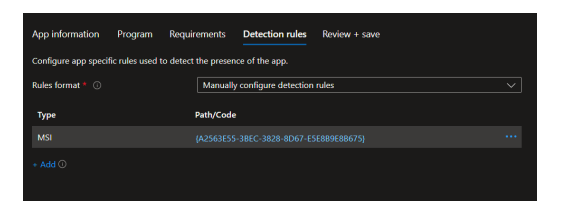

#### Alinea

Bij applicatie informatie vul je de gegevens in zoals hiernaast, eventueel aangevuld met andere informatie die voor je organisatie belangrijk is. (afb1)

Onder programma is het van belang de juiste installatie parameters mee te geven (afb.2)

- De opdrachtregel voor installatie is: msiexec /i "Alinea.msi" /L\*V %TEMP%\alinea.log /qn Hierbij kun je het stukje /log %TEMP%\alinea.log eventueel weglaten laten als je geen installatielog wilt aanmaken.
- De opdrachtregel voor deinstallatie is: msiexec /x "{E132774E-7E25-4459-8762-757BEE005F4E}" /qn
- Bekijk of de actie voor herstarten bij je bedrijfsbeleid past en wijzig dit indien nodig.

Onder Requirements kun je aangeven of er nog speciale eisen zijn (bijvoorbeeld minimum vrije ruimte op de schijf, pas dit aan indien nodig. (geen afb)

Onder Detection Rules dien je in te stellen hoe Intune de applicatie kan vinden en dus kan detecteren of deze geïnstalleerd is of niet (afb.3)

- Stel deze in op Handmatige detectie,
- klik op Toevoegen onderin en geef aan dat je een MSI code hebt,

| App information Program Re                             | quirements Detection rules Review + save |
|--------------------------------------------------------|------------------------------------------|
| Select file to update * 🕕                              |                                          |
| Name * 🕕                                               | Alinea                                   |
| Description *                                          |                                          |
|                                                        | Alinea                                   |
|                                                        | Preview                                  |
|                                                        | Alinea                                   |
|                                                        |                                          |
| Publisher * 🕕                                          | Sensotec                                 |
| App Version ①                                          | 1.10                                     |
| Category 🕕                                             | 0 selected $\checkmark$                  |
| Show this as a featured app in the<br>Company Portal ① | Yes No                                   |
| Information URL ①                                      | Enter a valid url                        |
| Privacy URL ①                                          | Enter a valid url                        |
| Developer ①                                            |                                          |
| Owner ①                                                |                                          |
| Notes ①                                                |                                          |
| Logo ①                                                 |                                          |
|                                                        | $\frown \bigcirc \bigcirc$               |

pp information **Program** Requirements Detection rules Review + save

| Install command * 🛈                                                   | msiexec /i "Alinea.msi" /L"V %TEMP%\alinea.log /qn                                                                            |     |  |  |
|-----------------------------------------------------------------------|----------------------------------------------------------------------------------------------------|-----|--|--|
| Uninstall command *                                                   | msiexec /x "(E132774E-7E25-4459-8762-7578EE005F4E)" /qn 🗸                                                                     |     |  |  |
| Installation time required (mins) 💿                                   | 60                                                                                                    |     |  |  |
| Allow available uninstall 🕕                                           | Yes No                                                                                                    |     |  |  |
| Install behavior 🕕                                                    |                                                                                                    |     |  |  |
| Deules restart hebaular                                               | App install may force a device restart                                                                                        |     |  |  |
| Device restart behavior 0                                             | App install may force a device restart                                                                                        | ~   |  |  |
| Specify return codes to indicate post-in                              | App install may force a device restart                                                                                        |     |  |  |
| Specify return codes to indicate post-in<br>Return code               | App install may force a device restart<br>stallation behavior:<br>Code type                                                   |     |  |  |
| Specify return codes to indicate post-in Return code 0                | App install may force a device restart stallation behavior: Code type Success                                                 | ~ 1 |  |  |
| Specify return codes to indicate post-in Return code 0 1707           | App install may force a device restart stallation behavior: Code type Success Success Success                                 |     |  |  |
| Specify return codes to indicate post-in Return code 0 1707 3010      | App install may force a device restart stallation behavior: Code type Success Success Success Soft reboot                     |     |  |  |
| Specify return codes to indicate post-in Return code 0 1707 2010 1641 | App install may force a device restart stallation behavior: Code type Success Success Success Success Hard reboot Hard reboot |     |  |  |

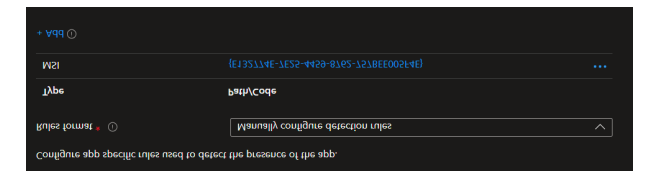

 vul vervolgens de waarde {E132774E-7E25-4459-8762-757BEE005F4E}in (met de haakjes)

Voeg bij de vereiste onderdelen de eerder aangemaakt pakketten voor Visual C++ toe als afhankelijkheid van Alinea en zorg dat deze op automatisch installeren staan.

In de toewijzing van de Alinea applicatie kun je kiezen voor

#### Vereist:

Hiermee wordt de uitrol automatisch gedaan voor de gebruikers- of gebruikersgroepen die je in deze rij neerzet

#### Beschikbaar:

Hiermee kunnen gebruikers- of

gebruikersgroepen de applicatie zelf installeren via de Bedrijfsportal van Microsoft

#### Deinstalleren:

Voeg de gebruiker- of groep toe aan deze rij om de applicatie van hun systeem te verwijderen zonder tussenkomst van de gebruiker. Hierbij worden ook eventueel gekoppelde vereiste onderdelen verwijderd, tenzij deze via een andere weg al eerder geïnstalleerd waren.

Kies eventueel nog of je notificaties wilt tonen aan de eindgebruiker, wanneer de installatie gedaan moet worden etc.

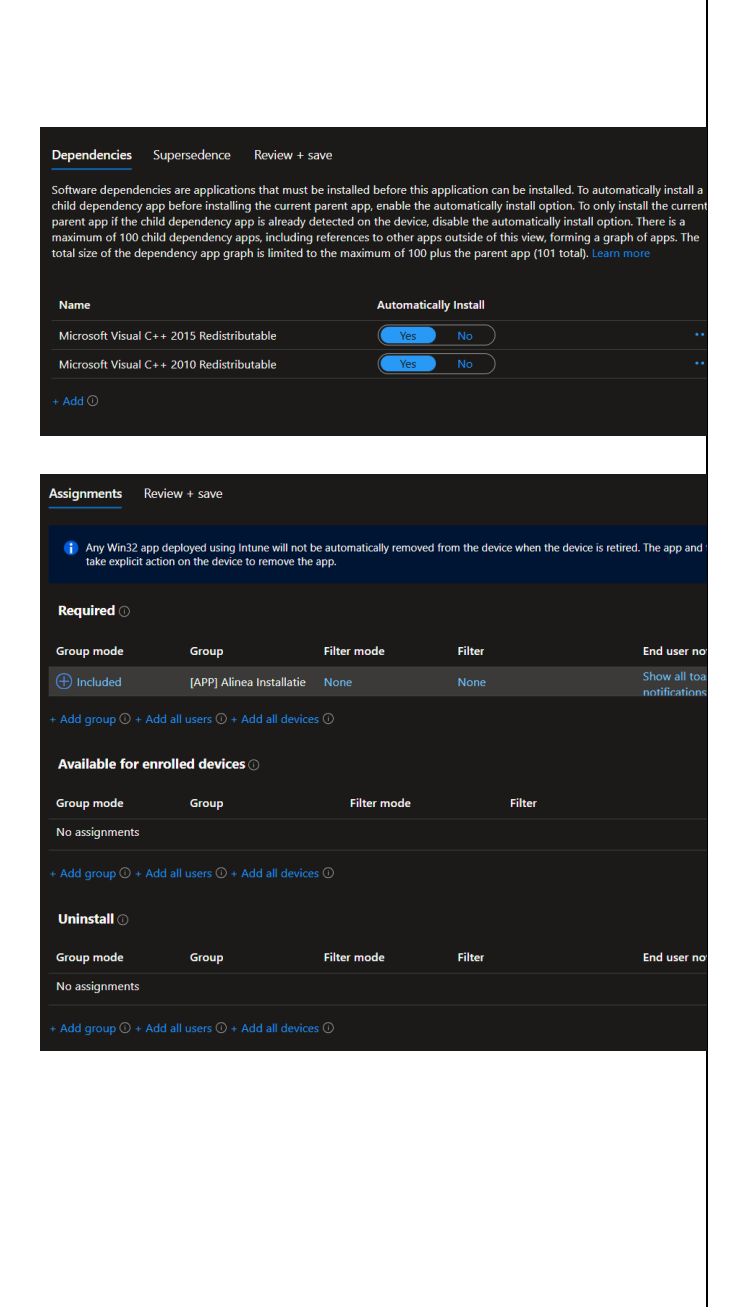

### .intunewin Bestanden Downloaden

Samen met deze handleiding tref je ook de .intunewin bestanden aan voor installatie, in onderstaande tabel kun je de inhoud per bestand zien, het staat je vrij deze bestande te gebruiken, of ze eventueel zelf te maken, met de bestandsindeling zoals hieronder als richtlijn voor het maken van het .intunewin bestand.

|                      | Name                                                                                                    | Date modified    | Туре              | Size       |
|----------------------|----------------------------------------------------------------------------------------------------|------------------|-------------------|------------|
|                      | Ilinea.cab                                                                                                    | 28/08/2024 08:43 | Cabinet File      | 159.873 KB |
|                      | Alinea.exe                                                                                                    | 09/04/2021 11:21 | Application       | 391 KB     |
|                      | alinea.msi                                                                                                    | 06/02/2025 11:42 | Windows Installer | 1.147 KB   |
|                      | 🧊 Images.cab                                                                                                    | 28/08/2024 08:48 | Cabinet File      | 83.292 KB  |
| Alinea_msi.intunewin | Introduction International International | 28/08/2024 08:44 | Cabinet File      | 11.933 KB  |
|                      | Speech.cab                                                                                                    | 28/08/2024 08:49 | Cabinet File      | 665.600 KB |
|                      | Speech1.cab                                                                                                    | 28/08/2024 08:51 | Cabinet File      | 665.600 KB |
|                      | Speech2.cab                                                                                                    | 28/08/2024 08:53 | Cabinet File      | 665.600 KB |
|                      | Speech3.cab                                                                                                    | 28/08/2024 08:54 | Cabinet File      | 665.600 KB |
|                      | Speech4.cab                                                                                                    | 28/08/2024 08:55 | Cabinet File      | 87.971 KB  |
|                      |                                                                                                    |                  |                   |            |
|                      | Name                                                                                                    | Date modified    | Туре              | Size       |
|                      | 🐺 vcredist_x86.exe                                                                                                    | 06/02/2012 15:38 | Application       | 4.955 KB   |
| Visual C++ 2010      |                                                                                                    |                  |                   |            |
|                      | Name                                                                                                    | Date modified    | Туре              | Size       |
|                      | 😽 vc_redist_2015.x86.exe                                                                                                    | 18/08/2017 09:55 | Application       | 13.446 KB  |
| Visual C++ 2015      |                                                                                                    |                  |                   |            |

# Alle parameters op een rijtje

#### Alinea (msi)

- De opdrachtregel voor installatie is: msiexec /i "Alinea.msi" /L\*V %TEMP%\alinea.log /qn Hierbij kun je het stukje /log %TEMP%\alinea.log eventueel weglaten laten als je geen installatielog wilt aanmaken.
- De opdrachtregel voor deinstallatie is: msiexec /x "{E132774E-7E25-4459-8762-757BEE005F4E}" /qn

#### Visual C++ 2010

- vcredist\_x86 /q /log %TEMP%\VC2010\_install.log
   Hierbij kun je het stukje /log %TEMP%\VC2010\_install.log eventueel achterwege
   laten als je geen installatielog wilt aanmaken.
- De opdrachtregel voor deinstallatie is: MsiExec.exe /X{196BB40D-1578-3D01-B289-BEFC77A11A1E}/qn

#### Visual C++ 2015

- De opdrachtregel voor installatie is: vc\_redist\_2015.x86.exe /install /quiet Hierbij kun je eventueel ook /log %TEMP%\VC2015\_install.log toevoegen laten als je een installatielog wilt aanmaken.
- De opdrachtregel voor deinstallatie is: vc\_redist\_2015.x86.exe /uninstall /quiet